## Инструкция по добавлению сертификатов врачей в «ТМ:МИС»

На 6 листах

2020 г.

Для добавления сертификата врача у пользователя должна быть добавлена роль «Работник оргметодкабинета».

Чтобы добавить сертификат врача необходимо выполнить следующие действия:

1. Перейти в АРМ «Оргметодкабинет» (Рисунок 1).

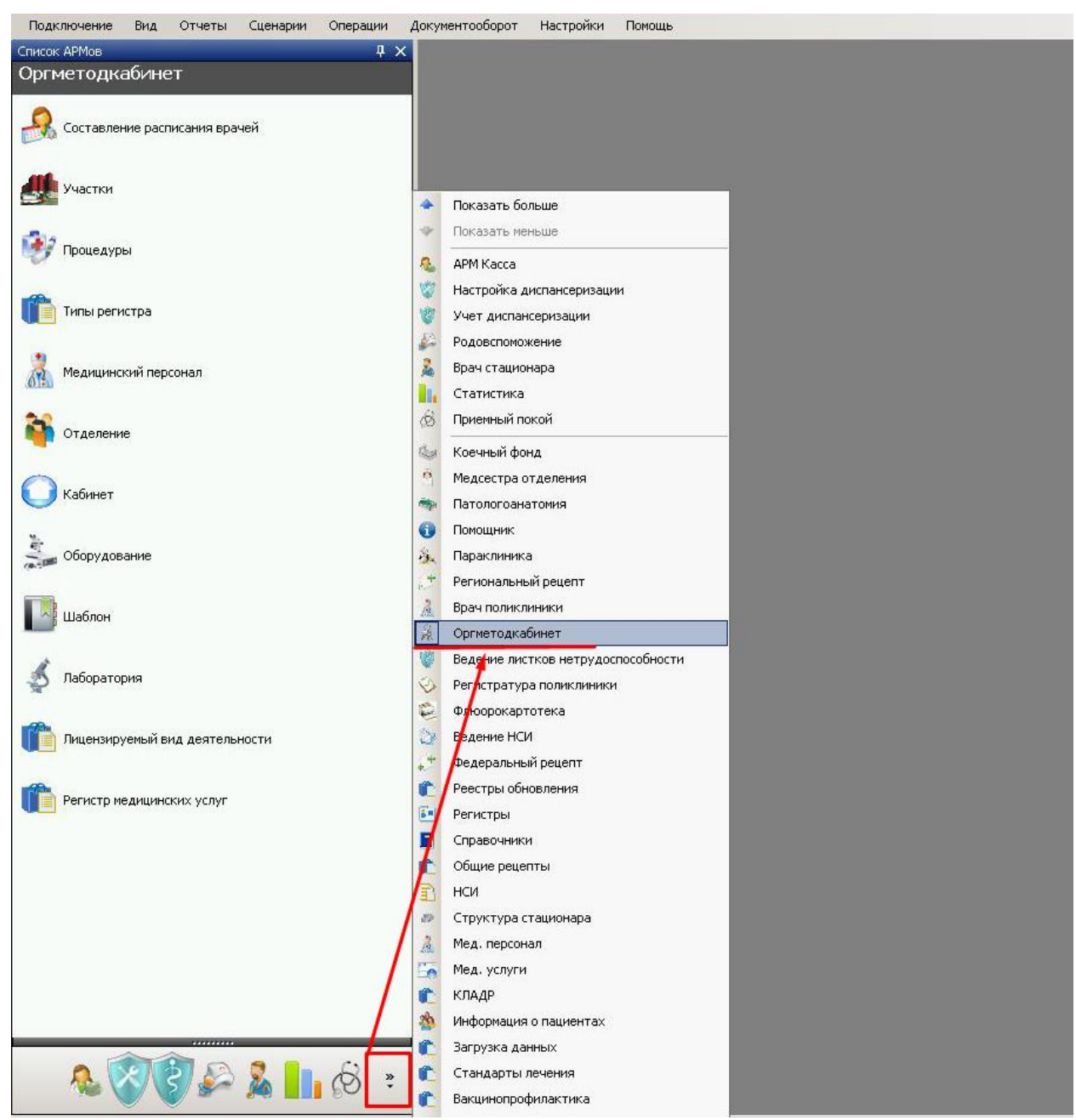

Рисунок 1. Выбор АРМа «Оргметодкабинет»

2. Выбрать пункт «Медицинский персонал» (Рисунок 2).

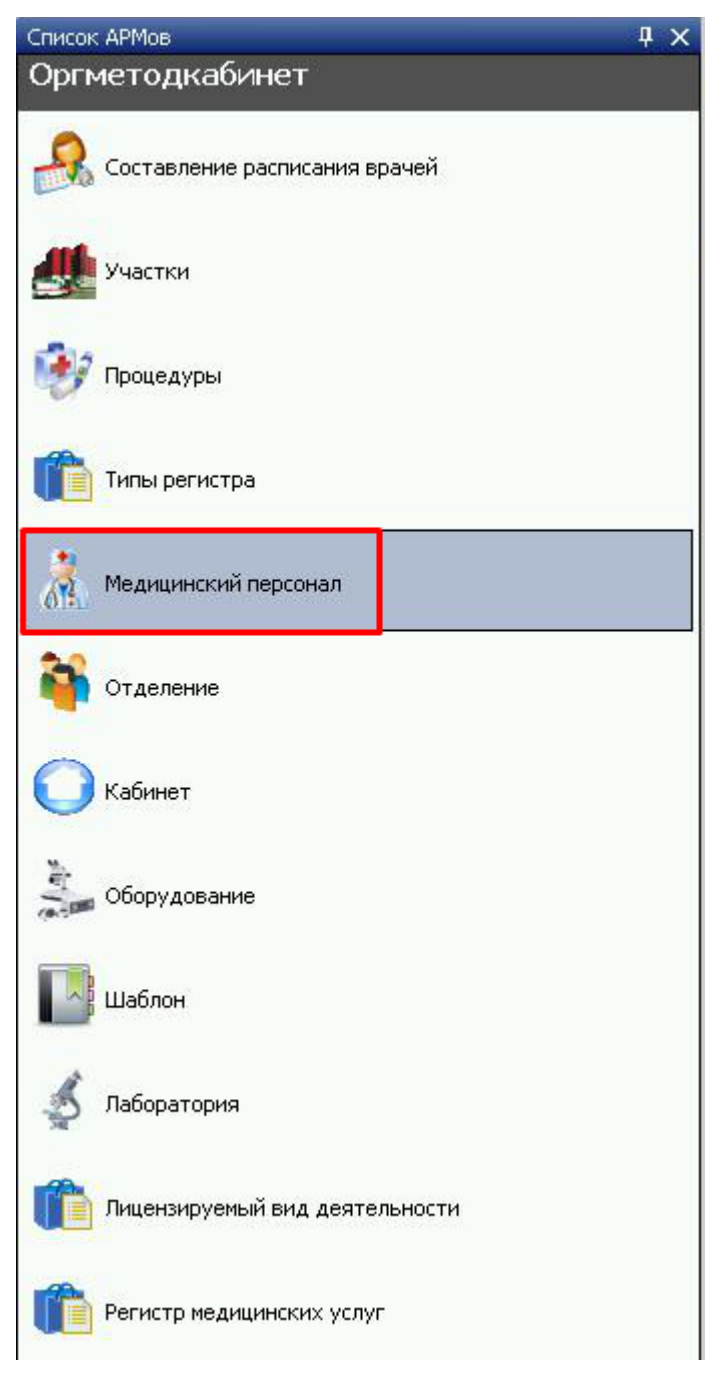

Рисунок 2. Выбор пункта «Медицинский персонал»

3. В открывшемся списке выбрать нужного врача и открыть для редактирования.

4. Перейти на вкладку «Сертификаты» и нажать кнопку 🖶 (Рисунок 3).

| Медицинский           | персонал                         | _             |           | ×        |                       |  |  |
|-----------------------|----------------------------------|---------------|-----------|----------|-----------------------|--|--|
| Фамилия               |                                  | ] лпу         |           | -        | ×                     |  |  |
| Имя                   |                                  | Специальность |           | <b>6</b> | $\times$              |  |  |
| Отчество              |                                  | Категория     |           | -        | $\times$              |  |  |
| Код врача             |                                  | Отделение     |           | <b>b</b> | $\boldsymbol{\times}$ |  |  |
| снилс                 | <u>-</u>                         | Должность     |           | <b>6</b> | $\boldsymbol{\times}$ |  |  |
| Дата рожд.            | 01.04.2020                       | Кабинет       |           | <b>6</b> | $\boldsymbol{\times}$ |  |  |
| Доступен в расписании |                                  | Телефон       | +7()      |          |                       |  |  |
| 🗌 Данный со           | Данный сотрудник является врачом |               |           |          |                       |  |  |
| Узкий специалист      |                                  |               |           |          |                       |  |  |
| Должности Сертификаты |                                  |               |           |          |                       |  |  |
| 2                     |                                  |               |           |          |                       |  |  |
| Дат                   | та сдачи экзамена 🗔              | 🗨 Серия       |           |          |                       |  |  |
|                       |                                  |               |           |          |                       |  |  |
|                       |                                  |               |           |          |                       |  |  |
|                       |                                  |               |           |          |                       |  |  |
|                       |                                  |               |           |          |                       |  |  |
| <                     |                                  |               |           |          | >                     |  |  |
|                       |                                  |               | Сохранить | Отмена   | a                     |  |  |

Рисунок 3. Вкладка «Сертификаты»

- 5. В открывшемся окне заполнить следующие поля (Рисунок 4):
  - Специальность значение поля выбирается из справочника «Профили (Специальности)», обязательное поле.
  - Дата сдачи сертификационного экзамена поле заполняется вручную или выбирается дата из календаря, обязательное поле.
  - Срок действия указывается дата выдачи и дата окончания действия сертификата, поля заполняются вручную или выбираются даты из календаря, обязательные поля.
  - Серия указывается серия сертификата, заполняется вручную.
  - Номер указывается номер сертификата, заполняется вручную.
  - Образовательное учреждение указывается наименование образовательного учреждения, заполняется вручную.

| Сертификат специалиста 🛛 🗙                       |                                 |  |  |  |  |  |
|--------------------------------------------------|---------------------------------|--|--|--|--|--|
| Специальность 1 - Лечебное дело. Педиатрия 🍋     |                                 |  |  |  |  |  |
| Дата сдачи сертификационного экзамена 01.01.1900 |                                 |  |  |  |  |  |
| Срок действия                                    | 01.01.1900 🗐 🕶 - 01.01.2222 🗐 🕶 |  |  |  |  |  |
| Серия 123                                        | Номер 456                       |  |  |  |  |  |
| Образовательное учреждение                       |                                 |  |  |  |  |  |
| Образовательное учреждение                       |                                 |  |  |  |  |  |
| -                                                | Сохранить Отмена                |  |  |  |  |  |

Рисунок 4. Заполнение сведений о сертификате

6. После заполнения полей нажать кнопку «Сохранить» (Рисунок 4). Если не

заполнены обязательные поля, появится окно с предупреждением об ошибке (Рисунок 5).

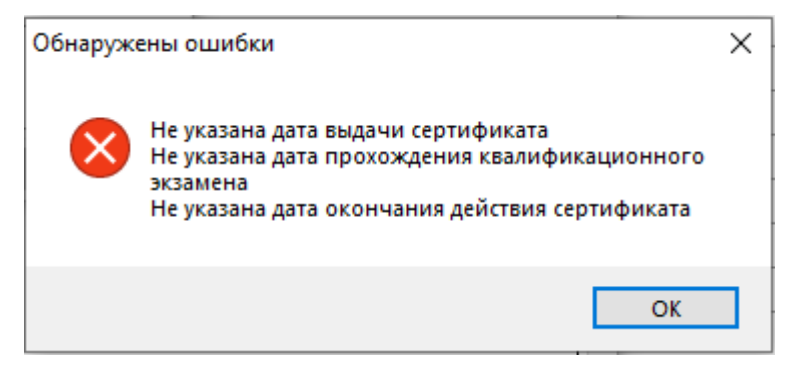

Рисунок 5. Предупреждение об ошибке

Созданный сертификат доступен на вкладке «Сертификаты» (Рисунок 6). Созданный сертификат можно отредактировать и удалить. При необходимости можно добавить несколько сертификатов для одного врача.

| Сертификат специалиста 🛛 🗙                                             |  |  |  |  |  |  |
|------------------------------------------------------------------------|--|--|--|--|--|--|
| Специальность 1 - Лечебное дело. Педиатрия <table-cell> 🗙</table-cell> |  |  |  |  |  |  |
| Дата сдачи сертификационного экзамена 03.04.2020                       |  |  |  |  |  |  |
| Срок действия 03.04.2020 🗐 ▾ - 07.10.2021 🗐 ▾                          |  |  |  |  |  |  |
| Серия 123 Номер 456                                                    |  |  |  |  |  |  |
| Образовательное учреждение                                             |  |  |  |  |  |  |
| Образовательное учреждение                                             |  |  |  |  |  |  |
| Сохранить Отмена                                                       |  |  |  |  |  |  |

Рисунок 6. Заполнение поля «Статус» фильтра

7. После добавления сертификата сохранить изменения в окне редактирования медицинского персонала (Рисунок **7**)

| Медицинский персонал             |               | _         |        |  |  |  |  |
|----------------------------------|---------------|-----------|--------|--|--|--|--|
| Фамилия                          | лпу           |           | 💿 🗙    |  |  |  |  |
| Имя                              | Специальность |           | 💿 🗙    |  |  |  |  |
| Отчество                         | Категория     |           | 💿 🗙    |  |  |  |  |
| Код врача                        | Отделение     |           | 💿 🗙    |  |  |  |  |
| снилс                            | Должность     |           | 💿 🗙    |  |  |  |  |
| Дата рожд. 07.01.1990            | 🗐 🔻 Кабинет   | l         | 💿 🗙    |  |  |  |  |
| Доступен в расписани             | и Телефон     | +7()      |        |  |  |  |  |
| Данный сотрудник является врачом |               |           |        |  |  |  |  |
| Узкий специалист                 |               |           |        |  |  |  |  |
| Должности Сертификаты            |               |           |        |  |  |  |  |
| 2                                |               |           |        |  |  |  |  |
| Дата сдачи эк                    | 🖵 Серия       |           |        |  |  |  |  |
| 31.08.2016                       | БелГУ         |           |        |  |  |  |  |
|                                  |               |           |        |  |  |  |  |
|                                  |               |           |        |  |  |  |  |
|                                  |               |           |        |  |  |  |  |
| <                                |               |           | >      |  |  |  |  |
|                                  |               | Сохранить | Отмена |  |  |  |  |

Рисунок 7. Сохранение сертификата врача